## LBW191 配置 WiFi 步骤

- 1. 打开智能手机,并连接上WIFI
- 2. 点击【此链接 http://wx.ai-thinker.com/api/old/wifi/config】, 打开"配

## 置"功能

3. 点击"开始配置",进入"配置设置上网"页

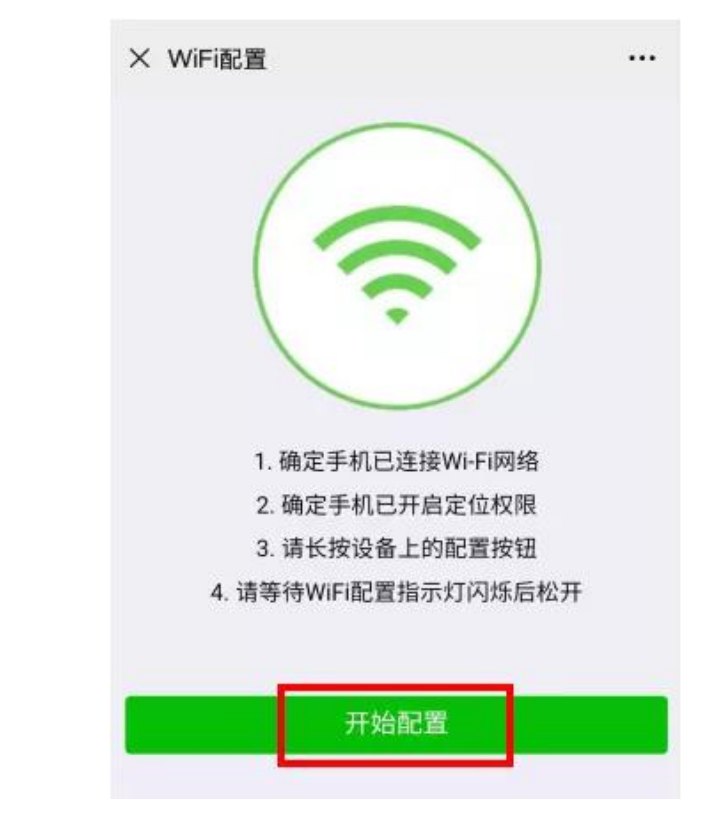

4. 先按下设备"▲"键,不要松手再按下设备"三"键,持续约4秒,直至蜂鸣器长鸣、信号强度标识闪烁后进入到配网模式
5. 此时在手机端"配置设置上网"页输入 WIFI 密码,点击"连接",等待设备配网

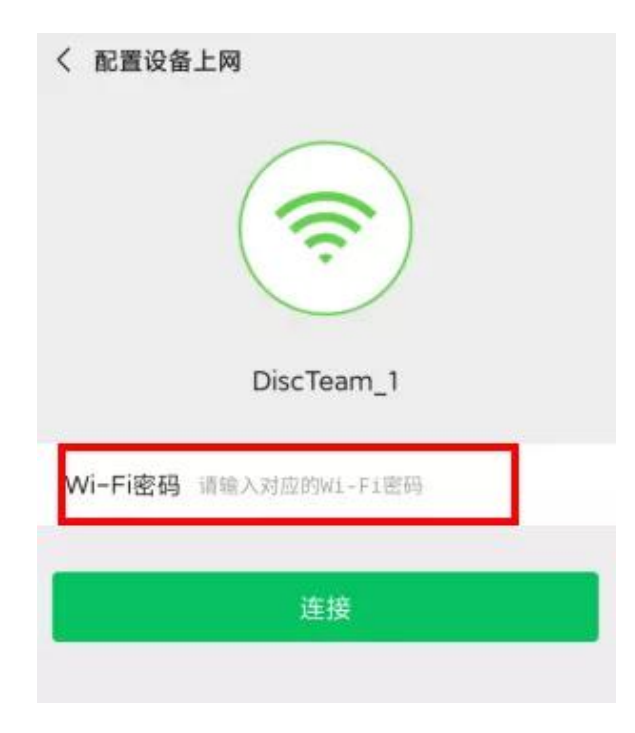

6. 设备配网成功后,手机端显示"配置成功"提示

| 1. 确定手机已连接Wi-Fi网络 |
|-------------------|
| 2. 确定手机已开启定位权限    |
| 配置成功!             |
| 确定                |
| 21xallul          |